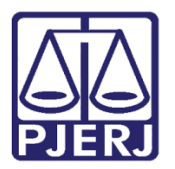

Dica de Sistema

# Alteração de Magistrado Vinculado e Cancelamento de Conclusão

PJe

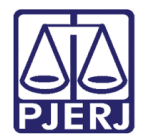

### SUMÁRIO

| 1. | Prod | cessos Conclusos                                  | 3  |
|----|------|---------------------------------------------------|----|
|    | 1.1  | Identificação dos Processos Conclusos             | 3  |
|    | 1.2  | Alteração de Magistrado Vinculado                 | 5  |
|    | 1.1  | Visualização da Alteração de Magistrado Vinculado | 9  |
|    | 1.2  | Cancelamento de Conclusão                         | 10 |
|    | 1.3  | Visualização do Cancelamento da Conclusão         | 12 |
| 2. | Hist | órico de Versões                                  | 14 |

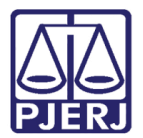

## Alteração de Magistrado Vinculado e Cancelamento de Conclusão

### 1. Processos Conclusos

A partir de agora será possível cancelar conclusões abertas e alterar o magistrado vinculado pelo cartório.

Essa funcionalidade está disponível somente para o Chefe da Serventia.

#### 1.1 Identificação dos Processos Conclusos

Os processos com conclusão aberta a partir de 02/02/2021 serão exibidos na tarefa **Processos Conclusos [ CAC]**. Nesta tarefa, visível apenas para o Chefe da Serventia, será possível visualizar os principais dados a respeito da conclusão em aberto para o processo.

| ≡        | PJe                                                      |                  |                                               |                                                            |                      | Simone Araujo                          |
|----------|----------------------------------------------------------|------------------|-----------------------------------------------|------------------------------------------------------------|----------------------|----------------------------------------|
| *        | PROCESSOS CONCLUSOS [CAC]                                | 0                | PJEC (<br>RITA DE                             | I - Processos Conclusos [C<br>A S/A.                       | ~                    | E 🖻 🗣 1 🔊 🖸                            |
|          | Pesquisar                                                | - Q              |                                               |                                                            |                      |                                        |
| <u>a</u> | PROCESSOS ETIQUETAS                                      |                  |                                               |                                                            |                      |                                        |
| *        |                                                          |                  | O processo est                                | á concluso. Os detalhes são exibidos abaixo:               |                      |                                        |
|          | © 1                                                      | F 🔳 29-01-2      | 1                                             |                                                            |                      |                                        |
| ۲        | PJEC (2003)<br>Empréstimo consignado                     |                  | Magistrado:                                   | LOPES                                                      |                      |                                        |
|          | / Juizado Especial Cível da Comarca de l<br>Direito      | Maricá / Juiz de | Tarefa: Conclu                                | são ao Juiz - Minuta [JEC_CMN]                             |                      |                                        |
|          | A.<br>ÚLTIMA MOVIMENTAÇÃO: CONCLUSOS AO JU<br>JL THAYS X | JIZ              | Data de abertu                                | ıra da conclusão: 29/01/2021                               |                      |                                        |
| 3        |                                                          |                  |                                               |                                                            |                      |                                        |
| Q        |                                                          |                  | Caso seja nece<br>ação é necessá<br>Selecione | ssário alterar a conclusão selecione a opção adeq<br>iria. | uada abaixo e movime | ente a tarefa. Caso contrário, nenhuma |

Segue abaixo um exemplo:

Figura 1 – Dados de processo concluso

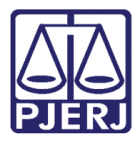

E através da combobox disponibilizada na tarefa é possível selecionar o cancelamento de conclusão ou a alteração do magistrado vinculado.

| ≡      | PJe                                                  |            |          |                                              |                                                                                                    |          | Simone Araujo |  |  |
|--------|------------------------------------------------------|------------|----------|----------------------------------------------|----------------------------------------------------------------------------------------------------|----------|---------------|--|--|
|        | PROCESSOS CONCLUSOS [CAC]                            |            | 0        | PJEC<br>RITA DE                              | I - Processos Conclusos [C                                                                                                    | <b>~</b> | 📒 🖻 🗣 1 🔊 🖸   |  |  |
|        | Pesquisar                                            | -          | Q        |                                              |                                                                                                    |          |               |  |  |
|        | PROCESSOS ETIQUETAS                                  |            |          |                                              |                                                                                                    |          |               |  |  |
| *      |                                                      |            |          | O processo está concl                        | luso. Os detalhes são exibidos abaixo:                                                                                                    |          |               |  |  |
|        | o <b>Ŧ</b>                                           |            | 29-01-21 |                                              |                                                                                                    |          |               |  |  |
|        | PJEC 2020.8.19.0031                                  |            |          | Magistrado:                                  | LOPES                                                                                                    |          |               |  |  |
| L      | / Juizado Especial Cível da Comarca de Ma<br>Direito | iricá / Ju | iiz de   | Tarefa: Conclusão ao J                       | Tarefa: Conclusão ao Juiz - Minuta [JEC_CMN]                                                                                                   |          |               |  |  |
| $\sim$ | JL THAYS X                                           |            |          | Data de abertura da c                        | Data de abertura da conclusão: 29/01/2021                                                                                                    |          |               |  |  |
| 5      |                                                      |            |          |                                              |                                                                                                    |          |               |  |  |
| Q      |                                                      |            |          |                                              |                                                                                                    |          |               |  |  |
|        |                                                      |            |          | Caso seja necessário a<br>ação é necessária. | Caso seja necessário alterar a conclusão selecione a opção adequada abaixo e movimente a tarefa. Caso contrário, nenhuma<br>ação é necessária. |          |               |  |  |
|        |                                                      |            |          | Selecione                                    |                                                                                                    |          | ~             |  |  |
|        |                                                      |            |          | Selecione                                    | ăn la calendaria de la calendaria de la calendaria de la calendaria de la calendaria de la calendaria de la cal                                |          |               |  |  |
|        |                                                      |            |          | Alterar Magistrado                           | 0                                                                                                    |          | -             |  |  |
|        |                                                      |            |          | Alterar Magistrado                           | o e Atualizar Data de Abertura                                                                                                    |          |               |  |  |

Figura 2 – Combobox com opções de alterações e cancelamento.

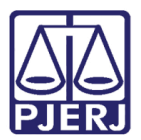

#### 1.2 Alteração de Magistrado Vinculado

Para alterar o magistrado que está responsável pela conclusão do processo, selecione a opção 'Alterar Magistrado''.

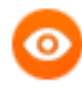

OBSERVAÇÃO: O procedimento das opções 'Alterar Magistrado' e 'Alterar Magistrado e Atualizar Data de Abertura' é igual, a única diferença é que no segundo item, a data de conclusão é alterada para o dia em que for realizado o procedimento.

Segue um exemplo de utilização: quando uma conclusão está aberta há algum tempo para um juiz que não atua mais na serventia, na mudança do magistrado vinculado, a data do envio da conclusão passa a ser a data de alteração.

| ≡ | PJe                                    |          |                                               |                                                           | Simone Araujo                             |
|---|----------------------------------------|----------|-----------------------------------------------|-----------------------------------------------------------|-------------------------------------------|
| * | PROCESSOS CONCLUSOS [CAC]              | 0        | PJEC (<br>RITA DE                             | A S/A.                                                    | E 🖻 🗣 1 🤊 🖸                               |
|   | Pesquisar                              | Q        |                                               |                                                           |                                           |
| - |                                        |          |                                               |                                                           |                                           |
| 2 |                                        |          | O processo está conclu                        | iso. Os detalhes são exibidos abaixo:                     |                                           |
|   |                                        | 29-01-21 | Magistrado                                    | AS LOPES                                                  |                                           |
|   | Emprestimo consignado                  |          | U U                                           |                                                           |                                           |
|   | Direito                                | uiz de   | Tarefa: Conclusão ao Ju                       | iiz - Minuta [JEC_CMN]                                    |                                           |
|   | ÚLTIMA MOVIMENTAÇÃO: CONCLUSOS AO JUIZ |          | Data de abertura da co                        | nclusão: 29/01/2021                                       |                                           |
| 5 |                                        |          |                                               |                                                           |                                           |
| Q |                                        |          | Caso seja necessário al<br>ação é necessária. | lterar a conclusão selecione a opção adequada abaixo e mo | vimente a tarefa. Caso contrário, nenhuma |
|   |                                        |          | Selecione                                     |                                                           | ~                                         |
|   |                                        |          | Selecione<br>Cancelar Conclusão               |                                                           |                                           |
|   |                                        |          | Alterar Magistrado                            |                                                           | -                                         |
|   |                                        |          | Alterar Magistrado                            | e Atualizar Data de Abertura                              |                                           |

Figura 3 – Opções de Alteração do Magistrado.

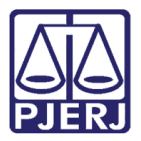

No botão Encaminhar para, clique em Alterar conclusão.

|          | PJe                                                   |          |          |                                                 |                                              |                               |                |                        | Simo   | one Arau  | jo | 8 |
|----------|-------------------------------------------------------|----------|----------|-------------------------------------------------|----------------------------------------------|-------------------------------|----------------|------------------------|--------|-----------|----|---|
| *        | PROCESSOS CONCLUSOS [CAC]                             |          | 0        | PJEC 0<br>RITA DE (                             | - Proc                                       | essos Conclusos [C            | ~              |                        | ଜ      | <b>1</b>  | 3  |   |
|          | Pesquisar                                             | •        | Q        |                                                 |                                              |                               |                | Alterar conclusão      |        |           |    |   |
| <u>s</u> | PROCESSOS ETIQUETAS                                   |          |          |                                                 |                                              |                               |                |                        | _      |           |    |   |
| *        |                                                       |          |          | O processo est                                  | á concluso. Os detalhes                      | são exibidos abaixo:          |                |                        |        |           |    |   |
|          | © Ŧ                                                   | =        | 29-01-21 |                                                 |                                              |                               |                |                        |        |           |    |   |
|          | PJEC 2020.8.19.0031                                   |          |          | Magistrado:                                     |                                              | LOPES                         |                |                        |        |           |    |   |
| ľ        | / Juizado Especial Cível da Comarca de Mar<br>Direito | icá / Ju | iiz de   | Tarefa: Conclusão ao Juiz - Minuta [JEC_CMN]    |                                              |                               |                |                        |        |           |    |   |
| $\geq$   | JL THAYS X                                            |          |          | Data de abertura da conclusão: 29/01/2021       |                                              |                               |                |                        |        |           |    |   |
| 5        |                                                       |          |          |                                                 |                                              |                               |                |                        |        |           |    |   |
| Q        |                                                       |          |          | Caso seja nece<br>ação é necessá<br>Alterar Mag | ssário alterar a conclusi<br>ria.<br>istrado | io selecione a opção adequada | abaixo e movir | mente a tarefa. Caso c | ontrár | io, nenhu | ma | ~ |

Figura 4 – Alterar Conclusão.

O processo é encaminhado para a tarefa Informar motivo para alteração de conclusão [CAC].

Informe o motivo para a mudança do magistrado responsável.

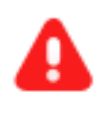

**ATENÇÃO:** O motivo informado nesta tela será exibido na certidão que é juntada ao processo de forma automática ao finalizar o procedimento de alteração de vinculação de magistrado.

| ≡        | PJe                        |   |   |                                           | Simone Araujo |
|----------|----------------------------|---|---|-------------------------------------------|---------------|
|          | PROCESSOS CONCLUSOS [CAC]  |   | 0 | PJEC 02 - Infomar motivo para alter       | 🖻 🗣 1 🔊 🖸     |
|          | Pesquisar                  | - | Q |                                           |               |
| <u>s</u> | PROCESSOS ETIQUETAS        |   |   |                                           |               |
| *        |                            |   |   | Alteração selecionada: Alterar Magistrado |               |
|          | Nenhum processo encontrado |   |   |                                           |               |
| ۲        |                            |   |   | Motivo para Alteração da Conclusão:       |               |
|          |                            |   |   |                                           |               |
|          |                            |   |   |                                           |               |
| 5        |                            |   |   | 10/255                                    |               |
| Q        |                            |   |   |                                           |               |
|          |                            |   |   |                                           |               |

Figura 5 – Motivo para a alteração.

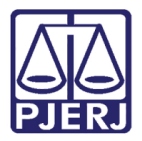

Clique no botão Encaminhar para e, em Confirmar alteração.

| ≡                                                                                                    | PJC                        |   |   |                    |                              |      | Sim                 | one Araujo | 8 |
|----------------------------------------------------------------------------------------------------|----------------------------|---|---|--------------------|------------------------------|------|---------------------|------------|---|
| *                                                                                                    | PROCESSOS CONCLUSOS [CAC]  |   | 0 | PJEC (             | 1 - Infomar motivo para alte | er 🗸 | <b>1</b>            | 🎙 1 🕲      |   |
|                                                                                                    | Pesquisar                  | • | Q |                    |                              |      | Confirmar alteração |            |   |
| s de la constante de la constante de la consta | PROCESSOS ETIQUETAS        |   |   |                    |                              |      | Voltar              |            |   |
| *                                                                                                    |                            |   |   | Alteração selecior | nada: Alterar Magistrado     |      |                     |            |   |
|                                                                                                    | Nenhum processo encontrado |   |   |                    |                              |      |                     |            |   |
| ۲                                                                                                    |                            |   |   | Motivo para Alter  | ração da Conclusão:          |      |                     |            |   |
| L                                                                                                    |                            |   |   | Licença do Ma      | gistrado.                    |      |                     |            |   |
|                                                                                                    |                            |   |   |                    |                              |      |                     |            |   |
| 3                                                                                                    |                            |   |   |                    | (22/255)                     |      |                     |            |   |
| Q                                                                                                    |                            |   |   |                    | ( NAME / NAME /              |      |                     |            |   |
|                                                                                                    |                            |   |   |                    |                              |      |                     |            | _ |

Figura 6 – Confirmar Alteração.

O processo é movimentado para a tarefa Vincular Magistrado. Esta tarefa é a mesma que já é exibida no momento da abertura de uma conclusão manual.

| Ξ        | PJC                        |   |   |                                                                                               | Simone Araujo            |
|----------|----------------------------|---|---|-----------------------------------------------------------------------------------------------|--------------------------|
|          | PROCESSOS CONCLUSOS [CAC]  |   | 0 | PJEC )31 - Vincular Magistrado [VMG]                                                          | E 🖻 🗣 1 🔊 🖸              |
|          | Pesquisar                  | • | Q |                                                                                               |                          |
| <b>A</b> | PROCESSOS ETIQUETAS        |   |   |                                                                                               |                          |
| *        |                            |   |   | O magistrado atualmente vinculado é exibido abaixo, caso seja necessário alterar selecione un | m novo na lista exibida. |
|          | Nenhum processo encontrado |   |   |                                                                                               |                          |
|          |                            |   |   | Cível da Comarca de Maricá / Juiz Titular                                                     | 'ES / Juizado Especial   |
|          |                            |   |   | Selecione um magistrado                                                                       |                          |
| $\geq$   |                            |   |   | Selecione                                                                                     | ~                        |
| 5        |                            |   |   |                                                                                               |                          |
| Q        |                            |   |   |                                                                                               |                          |
|          |                            |   |   |                                                                                               |                          |

Selecione o novo magistrado responsável pela conclusão.

Figura 7- Selecione o nome do magistrado.

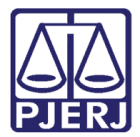

E depois, clique no botão Encaminhar para, e, em Prosseguir.

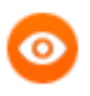

OBSERVAÇÃO: O sistema altera o nome do magistrado para o que foi selecionado.

| ≡        | PJe                        |     |                     |                                                      |                 | Simone Araujo                       |  |  |
|----------|----------------------------|-----|---------------------|------------------------------------------------------|-----------------|-------------------------------------|--|--|
| *        | PROCESSOS CONCLUSOS [CAC]  | 0   | PJEC 0              | 11 - Vincular Magistrado [VMG]<br>BA S/A             | <b>~</b>        | E 🖻 🗣 1 🔊 🖸                         |  |  |
|          | Pesquisar                  | - Q | -                   |                                                      |                 | Prosseguir                          |  |  |
| <u>G</u> | PROCESSOS ETIQUETAS        |     |                     |                                                      |                 |                                     |  |  |
| *        |                            |     | O magistrado        | atualmente vinculado é exibido abaixo, caso seja nec | essário alterar | selecione um novo na lista exibida. |  |  |
|          | Nenhum processo encontrado |     |                     |                                                      |                 |                                     |  |  |
|          |                            |     | Processo<br>da Coma | Processo vinculado ao magistrado RICARDO             |                 |                                     |  |  |
|          |                            |     | Selecione u         | um magistrado                                        |                 |                                     |  |  |
|          |                            |     | Selecion            | 0                                                    |                 | ~                                   |  |  |
| $\sim$   |                            |     | Selectori           | le la la la la la la la la la la la la la            |                 |                                     |  |  |
| 5        |                            |     |                     |                                                      |                 |                                     |  |  |
| Q        |                            |     |                     |                                                      |                 |                                     |  |  |
|          |                            |     |                     |                                                      |                 |                                     |  |  |

Figura 8 – Prosseguir.

O sistema finaliza o procedimento de mudança, retornando o processo para a tarefa **Processos Conclusos** e exibindo a nova configuração da conclusão.

| ≡                                                                                                    | PJe                                                                                                    |         |         |                                                                                                    | Simone Araujo                                                       | 8 |  |  |
|----------------------------------------------------------------------------------------------------|----------------------------------------------------------------------------------------------------|---------|---------|----------------------------------------------------------------------------------------------------|---------------------------------------------------------------------|---|--|--|
| ~                                                                                                    | PROCESSOS CONCLUSOS [CAC]                                                                                                    |         | 3       | PJE( - Processos Conclusos [C                                                                                    | AC]                                                                 | 0 |  |  |
|                                                                                                    | Pesquisar                                                                                                    | •       | ۹       |                                                                                                    |                                                                     |   |  |  |
| <u>a</u>                                                                                                    | PROCESSOS ETIQUETAS                                                                                                    |         |         |                                                                                                    |                                                                     |   |  |  |
| *                                                                                                    |                                                                                                    |         |         | O processo está concluso. Os detalhes são exibidos abaixo:                                                       |                                                                     |   |  |  |
|                                                                                                    | 2·0 Ŧ                                                                                                    | 29      | 9-01-21 |                                                                                                    |                                                                     |   |  |  |
| <ul><li>▶</li><li>▶</li></ul> | PJEC 2020.8.19.0031<br>Indenização Por Dano Moral - Outros<br>/ Juizado Especial Civel da Comarca de Maricé / Juiz de<br>Direito<br>UTIMA MOVIMENTAÇÃO: EXPEDIÇÃO DE CERTIDAO.<br>JL NATHALIA × PRAZO 10 × PRAZO 5 × |         |         | Magistrado: RICARDO<br>Tarefa: Conclusão ao Juiz - Minuta [JEC_CMN]<br>Data de abertura da conclusão: 29/01/2021 |                                                                     |   |  |  |
| ڻ<br>و                                                                                                    | PJEC 2020.8.19.0031 Indenização Por Dano Moral - Outros / Juizado Especial Civel da Comarca de Maricá / Direito utima Movimentação: conclusos ao Juiz JL THAYS X                                                     | Juiz de | 9-01-21 | Caso seja necessário alterar a conclusão selecione a opção a<br>necessária.<br>Selecione                         | dequada abaixo e movimente a tarefa. Caso contrário, nenhuma ação é | ~ |  |  |

Figura 9 – Retorno a Processos Conclusos.

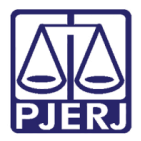

#### 1.1 Visualização da Alteração de Magistrado Vinculado

Após a alteração do magistrado responsável, o sistema exibe um movimento de certidão com as informações da mudança de magistrado.

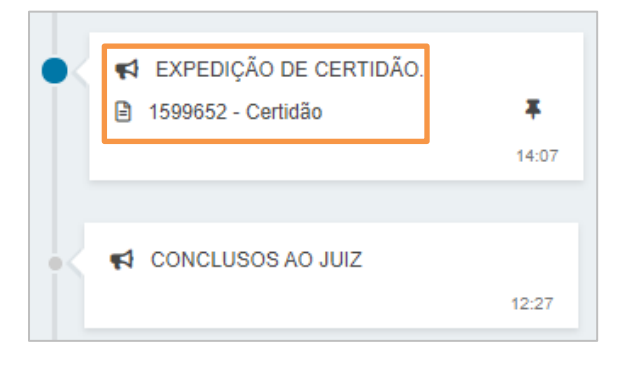

Figura 10 – Certidão.

Segue o conteúdo da certidão.

| CERTIDÃO                                                                                                    |
|----------------------------------------------------------------------------------------------------|
| Processo: 0.2020.8.19.0031<br>Classe: PROCEDIMENTO DO JUIZADO ESPECIAL CÍVEL (436)<br>AUTOR: FITA DE GAOGUA ARLEU<br>RÉU: BAI |
| O movimento de conclusão ao Juiz foi alterado pelo usuário RAFAEL em 29/01/2021                                               |
| Dados anteriores:       Magistrado: (         LOPES.       Data de abertura da conclusão: 29/01/2021.                         |
| Dados atuais:<br>Magistrado: RICARDO O.<br>Data de abertura da conclusão: 29/01/2021.                                         |
| Motivo Informado: Licença do Magistrado.                                                                                      |

Figura 11 – Detalhes da certidão.

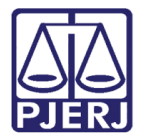

#### 1.2 Cancelamento de Conclusão

Selecione a opção "Cancelar Conclusão".

|          | PJē                                                                                                    |                       |                                             |                                                                                           |                                       |                  |                                        | Simone Araujo |  |
|----------|----------------------------------------------------------------------------------------------------|-----------------------|---------------------------------------------|-------------------------------------------------------------------------------------------|---------------------------------------|------------------|----------------------------------------|---------------|--|
|          | PROCESSOS CONCLUSOS [CAC]                                                                                                    |                       | 1                                           | PJEC OF                                                                                   | AMPLA ENERGI                          | Conclusos [C     | •                                      | E 🖻 🗣 1 🔊 🖸   |  |
|          | Pesquisar                                                                                                    | -                     | Q                                           |                                                                                           |                                       |                  |                                        |               |  |
| <u>s</u> | PROCESSOS ETIQUETAS                                                                                                    |                       |                                             |                                                                                           |                                       |                  |                                        |               |  |
| *        |                                                                                                    |                       |                                             | O processo está cono                                                                      | icluso. Os detalhes são ex            | ibidos abaixo:   |                                        |               |  |
|          | 0 <b>Ŧ</b>                                                                                                    |                       | 29-01-21                                    |                                                                                           |                                       |                  |                                        |               |  |
|          | D20.8.19.0031                                                                                                    |                       | Magistrado:                                 | LOPES                                                                                     | 5                                     |                  |                                        |               |  |
|          | Declaração de Inexistência de Dé<br>da Relação Jurídica<br>/ Juizado Especial Cível da Comarca de Ma<br>Direito<br>ÚLTIMA MOVIMENTAÇÃO: CONCLUSOS AO JUIZ | <b>/ Ou</b><br>iiz de | Tarefa: Conclusão ao<br>Data de abertura da | Tarefa: Conclusão ao Juiz - Minuta [JEC_CMN]<br>Data de abertura da conclusão: 29/01/2021 |                                       |                  |                                        |               |  |
| 5        | DIG MAND PAGTO X                                                                                                    |                       |                                             |                                                                                           |                                       |                  |                                        |               |  |
| Q        |                                                                                                    |                       | Caso seja necessário<br>ação é necessária.  | o alterar a conclusão selec                                                               | cione a opção adequada                | a abaixo e movim | ente a tarefa. Caso contrário, nenhuma |               |  |
|          |                                                                                                    |                       |                                             | Selecione                                                                                 |                                       |                  |                                        | ~             |  |
|          |                                                                                                    |                       |                                             | Selecione<br>Cancelar Conclus<br>Alterar Magistrad<br>Alterar Magistrad                   | são<br>do<br>do e Atualizar Data de A | bertura          |                                        |               |  |

Figura 12 – Cancelar Conclusão,

Depois clique no botão Encaminhar para e, em Alterar conclusão.

| ≡                | PJe                                                                                                    |   |          |                                                    |                                                                          |                 | Simone Araujo                            |
|------------------|----------------------------------------------------------------------------------------------------|---|----------|----------------------------------------------------|--------------------------------------------------------------------------|-----------------|------------------------------------------|
| *                | PROCESSOS CONCLUSOS [CAC]                                                                                                    |   | 0        | PJEC 08<br>SANDRA F                                | 1 - Processos Conclusos [C<br>AMPLA ENERGIA E SERVIÇOS S.A               | •               | E 🖻 🕨                                    |
|                  | Pesquisar                                                                                                    | • | Q        |                                                    |                                                                          |                 | Alterar conclusão                        |
|                  | PROCESSOS ETIQUETAS                                                                                                    |   |          |                                                    |                                                                          |                 |                                          |
| *                |                                                                                                    |   |          | O processo está                                    | á concluso. Os detalhes são exibidos abaixo:                             |                 |                                          |
|                  | o Ŧ                                                                                                    |   | 29-01-21 |                                                    |                                                                          |                 |                                          |
|                  | PJEC 2020.8.19.0031                                                                                                    |   |          | Magistrado:                                        | LOPES                                                                    |                 |                                          |
| •<br>•<br>•<br>• | Declaração de Inexistência de Débito e / Ou<br>da Relação Jurídica<br>/ Juizado Especial Cível da Comarca de Maricá / Juiz de<br>Direito<br>ULTIMA MOVIMENTAÇÃO: CONCLUSOS AO JUIZ<br>DIG MAND PACTO X |   |          | Tarefa: Conclusa<br>Data de abertur                | ão ao Juiz - Minuta [JEC_CMN]<br>ra da conclusão: 29/01/2021             |                 |                                          |
| Q                |                                                                                                    |   |          | Caso seja neces<br>ação é necessár<br>Cancelar Cor | ssário alterar a conclusão selecione a opção adequad.<br>ria.<br>nclusão | a abaixo e movi | imente a tarefa. Caso contrário, nenhuma |

Figura 13 – Alterar Conclusão.

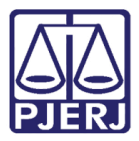

O processo será movimentado para a tarefa **Informar Motivo para Alteração de Conclusão**. Nesta tarefa, o usuário deverá informar o motivo para o cancelamento da conclusão.

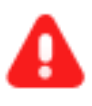

**ATENÇÃO:** O motivo informado nesta tela será exibido na certidão que é juntada de forma automática ao processo ao finalizar o procedimento de cancelamento de conclusão.

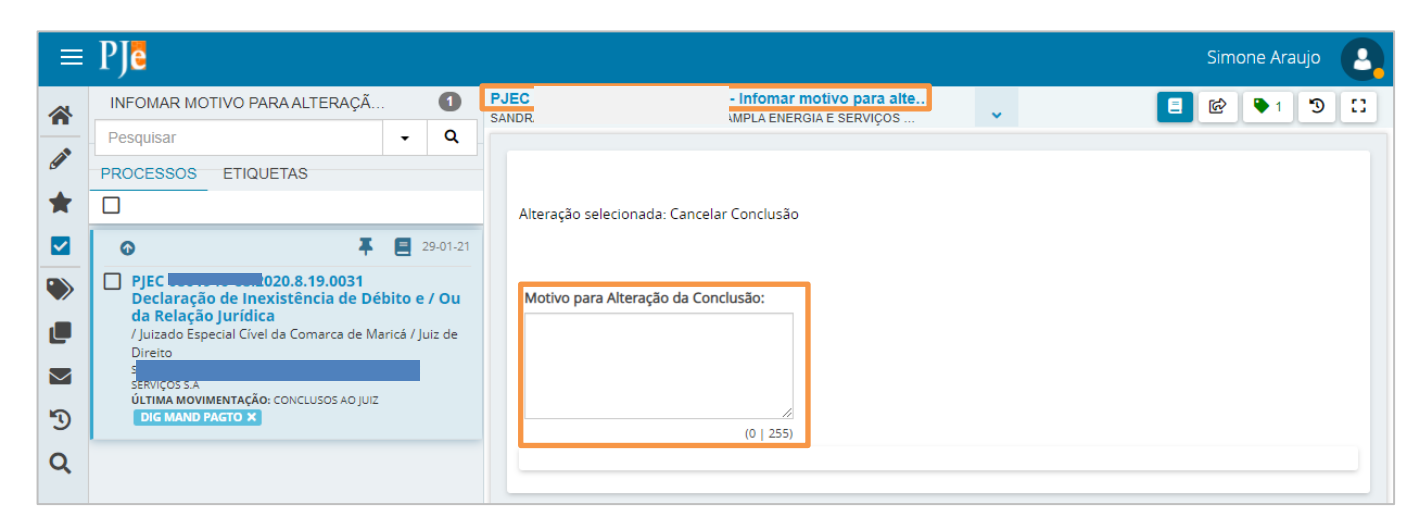

Figura 14 – Motivo da Alteração da Conclusão.

Em seguida, clique em **Confirmar alteração**. Também é possível clicar em **Voltar**, caso não seja necessário cancelar a conclusão.

| ≡      | PJe                                                                      |               |                                           |                                | Simone Araujo       |  |  |
|--------|--------------------------------------------------------------------------|---------------|-------------------------------------------|--------------------------------|---------------------|--|--|
| *      | INFOMAR MOTIVO PARA ALTERAÇÃ                                             | 1             | PJEC<br>SANDR                             | tivo para alte<br>E SERVIÇOS 🗸 |                     |  |  |
|        | Pesquisar                                                                | • Q           |                                           |                                | Confirmar alteração |  |  |
|        | PROCESSOS ETIQUETAS                                                      |               |                                           |                                | Voltar              |  |  |
| ×      |                                                                          |               | Alteração selecionada: Cancelar Conclusão |                                |                     |  |  |
|        | <b>⊙ ∓</b>                                                               | 29-01-        |                                           |                                |                     |  |  |
| ۲      | PJEC 20.8.19.0031<br>Declaração de Inexistência de Déb                   | ito e / Ou    | Motivo para Alteração da Conclusão:       |                                |                     |  |  |
|        | <b>da Relação Jurídica</b><br>/ Juizado Especial Cível da Comarca de Mar | icá / Juiz de | Erro material.                            |                                |                     |  |  |
| $\sim$ | Direito                                                                  | E             |                                           |                                |                     |  |  |
| 5      | ÚLTIMA MOVIMENTAÇÃO: CONCLUSOS AO JUIZ<br>DIG MAND PAGTO ×               |               | (14/255)                                  |                                |                     |  |  |
| Q      |                                                                          |               | (                                         |                                |                     |  |  |

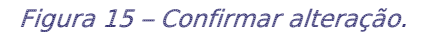

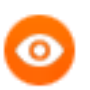

OBSERVAÇÃO: O processo é encaminhado para a tarefa de **Retorno da conclusão ao juiz** e uma certidão é juntada aos autos com a informação do cancelamento.

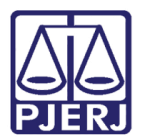

#### 1.3 Visualização do Cancelamento da Conclusão

Após o cancelamento da conclusão, o sistema exibirá algumas informações nos autos digitais para identificação do cancelamento realizado.

O movimento cancelado será identificado com uma fonte tachada e será lançado o movimento de cancelamento de movimentação, conforme pode ser observado na figura abaixo:

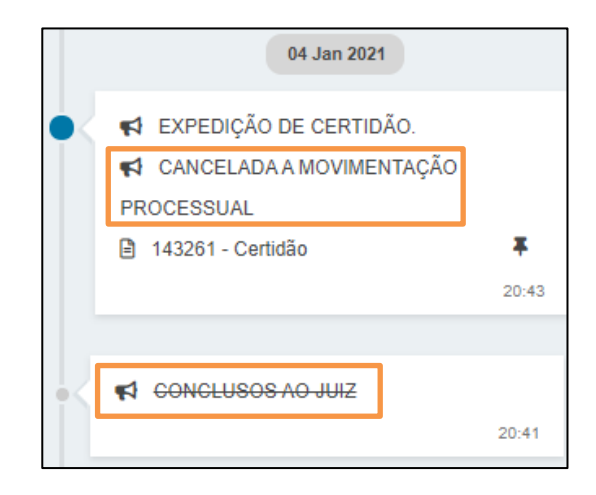

Figura 16 – Fonte tachada.

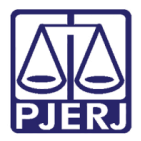

Além disso, será gerada uma certidão contendo as datas do lançamento da conclusão e do seu cancelamento, e também com o motivo informado pelo usuário.

| <u>CERTIDÃO</u>                                      |                                                         |               |  |  |
|------------------------------------------------------|---------------------------------------------------------|---------------|--|--|
|                                                      |                                                         |               |  |  |
|                                                      |                                                         |               |  |  |
| 00000 10 00 0000 8 10 0001                           |                                                         |               |  |  |
| 2020.8.19.0051                                       |                                                         |               |  |  |
| Classe: PROCEDIMENTO DO JUIZADO ESPECIAL CÍVEL (436) |                                                         |               |  |  |
| AUTOR: LUPUS P                                       |                                                         |               |  |  |
| RÉU: GEMINI F                                        |                                                         |               |  |  |
|                                                      |                                                         |               |  |  |
|                                                      |                                                         |               |  |  |
|                                                      |                                                         |               |  |  |
| O movimento de Conclusão ao Juiz, lançad             | do em 04/01/2021 foi cancelado pelo usuário Monoceros P | em 04/01/2021 |  |  |
|                                                      |                                                         |               |  |  |
|                                                      |                                                         |               |  |  |
| Motivo do Cancelamento:                              |                                                         |               |  |  |
|                                                      |                                                         |               |  |  |

Figura 17 - Certidão

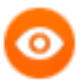

#### OBSERVAÇÃO:

- A conclusão somente poderá ser cancelada pelo Chefe da Serventia.
- O cancelamento poderá ser realizado enquanto o ato não tiver sido assinado pelo magistrado. Ou seja, mesmo que já haja minuta criada, o cancelamento será possível.

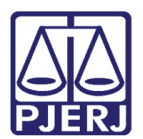

## 2. Histórico de Versões

| Versão | Data       | Descrição da alteração         | Responsável    |
|--------|------------|--------------------------------|----------------|
| 1.0    | 01/02/2021 | Elaboração da Dica             | Simone Araújo  |
| 1.0    | 01/02/2021 | Revisão de texto e de template | Joanna Liborio |
|        |            |                                |                |
|        |            |                                |                |